Hist Directory

#### **Registration>Maintenance>Student Enrollment:**

### Check Historical Directory: Click on

This will help in locating a student who may have been previously enrolled in the district. This will also avoid creating duplicate records/id's.

If you have selected a student who can be re-enrolled, the Student Enrollment page opens allowing you re-enroll that student. The student ID (as displayed in the **Student** field) must be the same as used previously.

- 1. You must enter the Grade and Entry Dt fields for the student.
- 2. Add or update additional data for the student.
- 3. Click Save.

#### Enroll a new student:

#### To add a student who has never had a record in the district:

| Leave Student and Texas Unique Stu ID blank Click | Retrieve |
|---------------------------------------------------|----------|
| You will get the following warning, click Ok      |          |

|   | $\wedge$ | Information!                                                          |
|---|----------|-----------------------------------------------------------------------|
| 8 |          | Student ID number will be automatically assigned when record is saved |
| ) |          | ок                                                                    |

Auto Assign Student ID has been enabled in the district set up.

 Since Auto Assign Student ID has been selected, the next state ID is automatically assigned to students. Click on "Social Security Number Denied" box. A pop-up message is displayed indicating that the student ID number will automatically be assigned, Click OK.

The Demo1 tab opens with blank fields allowing you to enter the student's full name and all required demographic data for the student.

The following fields are required to create a student record; however, the more complete the student's record, the more useful the data is throughout the Student system.

- Grade
- Entry Dt
- First and Last Name, Middle as it appears on the Birth Certificate
- Either SSN or Social Security Num Denied only if parent refuses to provide an SSN.
- Sex
- Date of Birth
- Race

| 1.0         | 00             |                          |         |                               |                     |                       |             |            |         |          |                      |           |       |
|-------------|----------------|--------------------------|---------|-------------------------------|---------------------|-----------------------|-------------|------------|---------|----------|----------------------|-----------|-------|
| DEMO1       | DEMO2          | DEM03                    | AT RISK | CONTACT                       | W/R ENROLL          | SPEC ED               | G/T         | BIL/ESL    | TITLE I | PRS      | LOCAL PROGRAMS       | PK ENROLL | FORMS |
| Demograph   | ic Information | n                        |         |                               |                     |                       |             |            |         |          |                      |           |       |
| Grade:      | <b>T</b>       | intry Dt.                |         | Track: 03                     | Orig Entry:         |                       | With        | drawal Dt: |         | Porta    | LID:                 |           |       |
| Name:       |                |                          |         |                               |                     |                       |             |            |         |          |                      |           |       |
| First       |                |                          |         | Middl                         | e e                 |                       | Last        |            |         |          | Gen                  | Nickname  |       |
| Social Secu | rity Number [  | Denie <mark>d 🗌 🤤</mark> | SSN:    | - Prior                       | SSN:                | Texas Ur              | nique Stu   | dent ID:   |         | Medicaid | Eligible: Medicaid I | D:        |       |
| Sex:        |                | DOB:                     | . н     | <mark>ispanic/Latino</mark> : | Aggregate Rad       | ce/Ethnicity:         |             |            |         |          |                      |           |       |
| White:      | Black/Africa   | in American:             | Asian:  | American In                   | dian/ Alaskan Nativ | <mark>/e:</mark> Hawa | iian/Pacifi | c Isl:     |         |          |                      |           |       |

- Eligibility Code
- Campus Id Reside:
- Attribution Code: 01 Open Enrollment Charter School
- **Eco Disadvant:** Dependent on survey or Direct Certification List (*if student qualifies as Eco Dis through the survey the Eco Dis code will be "99"*).
- Military Connected If applicable
- Star of Texas Award If applicable (PK only)
- **Foster Care** If applicable

| Student Indicators   |            |                 |     |
|----------------------|------------|-----------------|-----|
| Elig Code:           |            | Attribution Cd: | 00  |
| Campus ID Resid:     |            | Eco Disadvan:   |     |
| Military Connected:  |            | Foster Care:    | 0 💌 |
| Star of Texas Award: |            | Rep Excl:       |     |
| Active Cd:           | 1 - Active | Record Status:  | 1   |
| Cnty Residence:      |            | NSLP:           |     |
|                      |            |                 |     |

Enter Phone/Address of where the student resides

| Phone / Address             |                      |                |
|-----------------------------|----------------------|----------------|
| Addr/Tel Rest: Phone Nbr: - | Cell Ph Nbr: E-mail: |                |
| Mailing:                    | Houston              | TX + Duplicate |
| Num Street                  | Direction Apt City   | State Zip      |
| Physical:                   | Houston              | TX +           |

**DEMO2** – data entered by clerk enrolling students, on this tab the only data entered is for identifying PK3 and PK4 under the Local Use section.

| DEMO1 DEMO2                                                                                                    | DEMO3 A    | T RISK CONTA                                      | CT W/R                                                                                         | ENROLL                                                                                                    | SPEC ED | G/T | BIL/ESL                                                                              | TITLE I            | PRS                                                 | LOCAL | PROGRAMS | PK ENROLL | FORMS |
|----------------------------------------------------------------------------------------------------|------------|---------------------------------------------------|------------------------------------------------------------------------------------------------|----------------------------------------------------------------------------------------------------|---------|-----|--------------------------------------------------------------------------------------|--------------------|-----------------------------------------------------|-------|----------|-----------|-------|
| Counselor Information<br>Counselor:                                                                                                  |            | Locker<br>Number: Combination 1: Combination 2: C | Miscel<br>Primar<br>Immig<br>Heads<br>Alien <sup>1</sup><br>Parent<br>Att Zo<br>SAT-A<br>Reimb | Laneous<br>y Language<br>Tracking:<br>tart Code:<br>Liution Cd:<br>Federal Cor<br>ne Home Ca<br>CT-TSIA<br>urse:<br>ECDS A<br>PK Beg<br>PK End<br>KG Beg | : 98    |     | Dual Langua<br>Year<br>01:<br>02:<br>03:<br>04:<br>05:<br>Assessment<br>Completion Y | ge Immersi<br>Lang | on<br>guage<br>IIIIIIIIIIIIIIIIIIIIIIIIIIIIIIIIIIII |       |          |           |       |
| Records Forward:         Local Use         Virtual Instruction         IPK3         Function 2         IPK4         Local Use Code 4 | Function 1 | Undefined Pgm                                     | Magno<br>Magno<br>Magno                                                                        | e <b>t School</b><br>et this year:<br>et next year:                                                                                                    |         |     |                                                                                      |                    |                                                     |       |          |           |       |

Demo3 – Data entered by clerk enrolling students.

| DEMO1 DEMO2 DEMO3                                                                                                    | AT RISK CONTACT W/R ENROLL SI                                                                                                    | PEC ED G/T BIL/ESL TITLE I PRS LOCAL PROGRAMS PK ENROLL FORMS                                                                                                    |
|----------------------------------------------------------------------------------------------------|----------------------------------------------------------------------------------------------------|----------------------------------------------------------------------------------------------------|
| Career Technology Day Care CTE Support Service: Transport CTE Support Service: Out of Wkforce Individual:                                     | Sgt Parent/Sgt Preg Woman:                                                                                                    | Graduation Graduation Type:  Graduation Type:  G |
| Promotion<br>Year End Status:<br>SSI Promotion:<br>Retained Reason 1:<br>Retained Reason 2:<br>Parent Request<br>Retention:<br>Parent Sequest | Status Indicators Campus of Account:  Mggant:  Minggang Mayrise Refugee Cal  Monicless Status C8  Unaccomy Youry Status C2;  Unaccomy Youry Status C4;  Summer School SU/SSL: | Peace Officer Interact Date Completed:                                                                                                    |
| Uptional services UT-IEP/Sec Sol Secs:  02-SBEC/Trained Staff:  03-Section 39.023 Mode:                                                       | Student Parent:                                                                                                    | Industry Certification 1:       Use Completed:       Image: Completed:       Exam Fee:       Vendor:       Reimburse:         Industry Certification 2:       U Date Completed:       Image: Completed:       Image: Completed:                                                                                                    |
| DAP Advanced Measures<br>Advanced<br>Measure 1: Advanced<br>Measure 2:                                                                        | Advanced Advanced<br>Measure 3: Advanced                                                                                                    | •                                                                                                    |

AT-RISK – some of these items will be auto-populated, when the At-Risk Utility is run, (district office).

**NOTE:** Fields not set by utility include: (8 – on Perole, 9 – previously dropout, 13 – Residential Facility and 14 – Incarcerated).

**CONTACT**: All contacts MUST be entered before sending the folders to Records Management (Lisa Chacon).

| DEMO1        | DEMO2          | DEMO        | 3 AT RISK        | CONTACT      | W/R ENROLL   | SPEC ED   | G/T | BIL/ESL       | TITLE I  | PRS    | LOCAL PROGRAMS     | PK ENROLL     | FORMS              |
|--------------|----------------|-------------|------------------|--------------|--------------|-----------|-----|---------------|----------|--------|--------------------|---------------|--------------------|
| Delete       | Details        | Priority    | First Name       | Middle       | Name         | Last Name |     | Gen           | Relation |        | Parent/Guardian    | Emergency     | Right To Transport |
| 1            | Q              | 1           | MARIA            |              |              | OLIVA     |     |               | Mother   |        | Y                  | Y             | æ                  |
| 1            | Q              | 2           | RAMONA           |              |              | MENDEZ    |     |               | Aunt     |        | N                  | Y             | 8                  |
|              |                |             |                  |              |              |           |     |               |          |        |                    |               |                    |
|              |                |             |                  |              |              |           |     |               |          |        |                    |               |                    |
|              |                |             |                  |              |              |           |     |               |          |        |                    |               |                    |
|              |                |             |                  |              |              |           |     |               |          |        |                    |               |                    |
|              |                |             |                  |              |              |           |     |               |          |        |                    |               | + Add              |
|              |                |             |                  |              |              |           |     |               |          |        |                    |               |                    |
| Contact De   | tail           |             |                  |              |              |           |     |               | _        |        |                    |               |                    |
| Name:        | /ARIA          |             | Middle           |              |              |           |     | [             | Relation | Mother | ✓ Enrolling        | g Person: 🔲 🕻 | юв:                |
|              | (7220)         | [pp.ar      | Midute           |              |              |           |     | Gen           |          | (77)   | 77007              |               | budent Address     |
| Address:     | /320           | DIXIE       |                  |              |              | Houst     | ion |               |          |        | +                  | Copy s        | cudent Address     |
| Caraba C     | Number         | Street Na   | ame              |              |              | or City   |     |               |          | Stat   | te Zip Code        |               | - Daraha           |
| E-maic (     |                |             |                  |              |              |           |     |               | Parent   |        | Branch of Service. | `             | P Rank:            |
| Parent/Gua   | rdian: 🔽 🤇     | Suardian Vo | erified: Phone I | Preference:  | ~            |           |     |               |          |        |                    |               |                    |
| Receive Ma   | . v<br>ilouts√ |             | Cell Ph          | Nbr: 832-231 | -2582 Home P | h Nbr:    | -   | Business Ph I | Nbr:     | -      | Ext: Other Ph      | Nbr:          | - Ext              |
| Language:    | Engl           | ish 🗸       |                  |              |              |           |     |               |          |        |                    |               |                    |
| Transport I  | nformation     |             |                  |              |              |           |     |               |          |        |                    |               |                    |
| Right to Tra | ansport 🗸      | Driver L    | license:         |              |              | Vehicle:  |     |               |          |        |                    | •             |                    |
|              |                |             | Number           |              | Stat         | te Ma     | ke  |               | Model    |        | Color              | Plate Numi    | ber State          |

W/R ENROLL – verify all this information is correct. Withdrawals are entered on this tab.

| Delete [                               | Details              | Campus | Entry Date                                            | Exit Date                                    | Reason             | Status                                        | Exclusion                    | Grade                      | Elig Cd           | Track     | Attrib Cd | Camp Res    | CTE Elig     | Comnts | Res<br>Fac |
|----------------------------------------|----------------------|--------|-------------------------------------------------------|----------------------------------------------|--------------------|-----------------------------------------------|------------------------------|----------------------------|-------------------|-----------|-----------|-------------|--------------|--------|------------|
| 1                                      | Q                    | 102    | 12-06-2021                                            |                                              |                    | 1                                             |                              | 03                         | 1                 | 01        | 01        | 101-912-133 | $\checkmark$ | B      |            |
|                                        | _                    |        |                                                       |                                              |                    |                                               |                              | _                          |                   | _         |           |             |              |        |            |
|                                        |                      |        |                                                       |                                              |                    |                                               |                              |                            |                   |           |           |             |              |        |            |
|                                        |                      |        |                                                       |                                              |                    |                                               |                              |                            |                   |           |           |             |              |        |            |
|                                        |                      |        |                                                       |                                              |                    |                                               |                              |                            |                   |           |           |             |              |        |            |
|                                        |                      |        |                                                       |                                              |                    |                                               |                              |                            |                   |           |           |             |              |        |            |
|                                        |                      |        |                                                       |                                              |                    |                                               |                              |                            |                   |           |           |             |              |        |            |
|                                        |                      |        |                                                       |                                              |                    |                                               |                              |                            |                   |           |           |             |              |        |            |
|                                        |                      |        |                                                       |                                              |                    |                                               |                              |                            |                   |           |           |             |              |        |            |
|                                        |                      |        |                                                       |                                              |                    |                                               |                              |                            |                   |           |           |             |              |        |            |
|                                        |                      |        |                                                       |                                              |                    |                                               |                              |                            |                   |           |           |             |              |        |            |
|                                        |                      |        |                                                       |                                              |                    |                                               |                              |                            |                   |           |           |             |              |        |            |
|                                        |                      |        |                                                       |                                              |                    |                                               |                              |                            |                   |           |           |             |              |        |            |
|                                        |                      |        |                                                       |                                              |                    |                                               |                              |                            |                   |           |           |             |              | ٠      | Add        |
| mpus:                                  | 102                  |        | Status (                                              | Cd: 1                                        |                    | Track:                                        | [0                           | 11                         | Re                | sidential | Facility: | 1           |              | ٠      | Add        |
| impus:<br>itry Date:                   | 102                  | 2021   | Status (<br>Exclusio                                  | Id: 1<br>on Code: [                          |                    | Track:                                        | on Cd:                       | 1                          | V Re              | sidential | Facility: | 1           |              | ۲      | Add        |
| mpus:<br>try Date:<br>it Date:         | 102<br>12-06-<br>-   | 2021   | Status (<br>Exclusic                                  | Cd: 1<br>on Code: (<br>evel: (               | ;<br>;; <u>;</u> ; | Track:<br>▼Attributi<br>©Camp Re              | on Cd: C                     | 11<br>11<br>.01-912-1      | ●▼ Re<br>●▼<br>33 | sidential | Facility: | l           |              | ٠      | Add        |
| mpus:<br>try Date:<br>t Date:<br>ison: | [102<br>[12-06-<br>[ | 2021   | Status (<br>Exclusic<br>Page Grade L<br>+33 Eligibili | Cd: 1<br>on Code: [<br>evet: [<br>ty Code: [ |                    | Track:<br>▼Attributi<br>▼Camp Re<br>▼CTE Elig | on Cd: []<br>esid: []<br>: V | )1<br>)1<br>)01-912-1<br>] | ▼ Re<br>▼<br>33   | sidential | Facility: | 1           |              | ٠      | Add        |

**SPECIAL ED** – The data is entered by the Special Ed Department

|   | DEM01  | DEMO2  | DEMO3      | AT RISK   | CONTACT | W/R E    | NROLL   | SPEC ED  | G/T       | BIL/ESL            | TITLE I    | PRS L             | OCAL PI     | ROGRAMS | PK EN | ROLL FO              | RMS          |            |              |     |               |                 |                |
|---|--------|--------|------------|-----------|---------|----------|---------|----------|-----------|--------------------|------------|-------------------|-------------|---------|-------|----------------------|--------------|------------|--------------|-----|---------------|-----------------|----------------|
|   |        |        |            |           |         |          |         |          |           |                    |            |                   |             |         |       |                      |              |            |              |     |               |                 | Servix         |
|   | Delete | Campus | Entry Date | Exit Date | Reason  | Prim Dis | Sec Dis | Tert Dis | Multi Dis | Medical<br>Fragile | Instri Set | Child<br>Cnt Fund | CTE<br>Elig | Speech  | RDSPD | RDSPD<br>Dist Of Svc | Asst<br>Tech | Aud<br>Svc | Couns<br>Svc | ECI | Interp<br>Svc | Medical<br>Diag | Occup<br>Thrpy |
|   |        |        |            |           | no rows |          |         |          |           |                    |            |                   |             |         |       |                      |              |            |              |     |               |                 |                |
|   |        |        |            |           |         |          |         |          |           |                    |            |                   |             |         |       |                      |              |            |              |     |               |                 |                |
|   |        |        |            |           |         |          |         |          |           |                    |            |                   |             |         |       |                      |              |            |              |     |               |                 |                |
|   |        |        |            |           |         |          |         |          |           |                    |            |                   |             |         |       |                      |              |            |              |     |               |                 |                |
|   |        |        |            |           |         |          |         |          |           |                    |            |                   |             |         |       |                      |              |            |              |     |               |                 |                |
|   |        |        |            |           |         |          |         |          |           |                    |            |                   |             |         |       |                      |              |            |              |     |               |                 |                |
|   |        |        |            |           |         |          |         |          |           |                    |            |                   |             |         |       |                      |              |            |              |     |               |                 |                |
|   |        |        |            |           |         |          |         |          |           |                    |            |                   |             |         |       |                      |              |            |              |     |               |                 |                |
|   |        |        |            |           |         |          |         |          |           |                    |            |                   |             |         |       |                      |              |            |              |     |               |                 |                |
|   |        |        |            |           |         |          |         |          |           |                    |            |                   |             |         |       |                      |              |            |              |     |               |                 |                |
|   |        |        |            |           |         |          |         |          |           |                    |            |                   |             |         |       |                      |              |            |              |     |               |                 |                |
|   | 1      |        |            |           |         |          |         |          |           |                    |            |                   | _           |         |       |                      |              |            |              |     |               |                 |                |
|   |        |        |            |           |         |          |         |          |           |                    |            |                   |             |         |       |                      |              |            |              |     |               |                 | Add            |
| Ľ |        |        |            |           |         |          |         |          |           |                    |            |                   |             |         |       |                      |              |            |              |     |               | 0               |                |
|   |        |        |            |           |         |          |         |          |           |                    |            |                   |             |         |       |                      |              |            |              |     |               |                 |                |
|   |        |        |            |           |         |          |         |          |           |                    |            |                   |             |         |       |                      |              |            |              |     |               |                 |                |

#### **GT** – data entered by the District GT Coordinator

| DEM01  | DEMO2    | DEMO3      | AT RISK   | CONTACT | W/R ENROLL  | SPEC ED | G/T | G/T BIL/ESL | G/T BIL/ESL TITLE I | G/T BIL/ESL TITLE I PRS | G/T BIL/ESL TITLE I PRS LOCAL PROGRAMS |
|--------|----------|------------|-----------|---------|-------------|---------|-----|-------------|---------------------|-------------------------|----------------------------------------|
|        |          |            |           |         |             |         |     |             |                     |                         | —                                      |
| Delete | e Campus | Entry Date | Exit Date | Reason  | Gift/Talent |         |     |             |                     |                         |                                        |
|        |          | r          | no rows   |         |             |         |     |             |                     |                         |                                        |
|        |          |            |           |         |             |         |     |             |                     |                         |                                        |
|        |          |            |           |         |             |         |     |             |                     |                         |                                        |
|        |          |            |           |         |             |         |     |             |                     |                         |                                        |
|        |          |            |           |         |             |         |     |             |                     |                         |                                        |

**BIL/ESL** – Home Language and Student Language is defaulted to 98, it must be updated by the campus clerk if Home Language Survey shows anything different. The EL data is entered by the Multilingual Department.

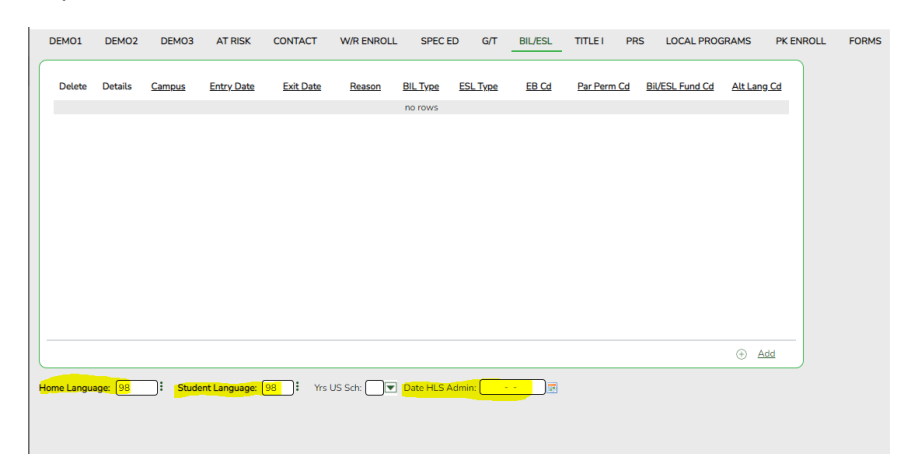

**Title 1** – data is auto populated as students are enrolled and the campus has been identified as a school wide Title 1 campus.

| DEMO1                                      | DEMO2             | DEMO          | 3 AT RISK                | CONTAG    | CT W/RE  | NROLL     | SPEC ED | G/T | BIL/ESL | TITLE I | PRS | LOCAL PROGRAMS | PK ENROLL | FORMS |
|--------------------------------------------|-------------------|---------------|--------------------------|-----------|----------|-----------|---------|-----|---------|---------|-----|----------------|-----------|-------|
| Delete                                     | Details<br>O      | Campus<br>102 | Entry Date<br>12-06-2021 | Exit Date | Reason T | tle I     |         |     |         |         |     |                |           |       |
| Campus:<br>Title I Entry<br>Title I Exit D | Date: 12<br>Nate: | -06-2021      | Wdraw R<br>Title I Coc   | eason:6   | + A      | 1d<br>+33 |         |     |         |         |     |                |           |       |

**PRS** – Pregnancy Related Services data is entered by Nurse or a designee of the campus.

| District Profile                                                                      |                                            |
|---------------------------------------------------------------------------------------|--------------------------------------------|
| Campus Profile V DEMO1 DEMO2 DEMO3 AT RISK CONTACT W/R ENROLL SPECED G/T BIL/ESL      | TITLE I PRS LOCAL PROGRAMS PK ENROLL FORMS |
| Student Enrollment     Delate Commun Satur Date Still Date Dates DDS CEUIL CTE Dia    |                                            |
| Prior Year Leaver Tracking     PrentPortal     Prior Year Leaver Tracking     no rows |                                            |

**LOCAL PROGRAMS** – Local codes use by the campus/district, dyslexia, 504, etc.

| DE | M01    | DEMO2  | DEMO3      | AT RISK   | CONTA  | CT W/R ENR    | OLL    | SPEC ED | G/T    | BIL/ESL | TITLE I | PRS | LOCAL PROGRAMS | PK ENROLL | FORMS |
|----|--------|--------|------------|-----------|--------|---------------|--------|---------|--------|---------|---------|-----|----------------|-----------|-------|
| -  | Delete | Campus | Entry Date | Exit Date | Reason | Local Program | Code 1 | Code 2  | Code 3 | Code 4  |         |     |                |           |       |
|    |        |        |            |           | no r   | ows           |        |         |        |         |         |     |                |           |       |
|    |        |        |            |           |        |               |        |         |        |         |         |     |                |           |       |
|    |        |        |            |           |        |               |        |         |        |         |         |     |                |           |       |
|    |        |        |            |           |        |               |        |         |        |         |         |     |                |           |       |
|    |        |        |            |           |        |               |        |         |        |         |         |     |                |           |       |
|    |        |        |            |           |        |               |        |         |        |         |         |     |                |           |       |

**PK** – data entered by campus clerk enrolling students, this tab is only used for PK students.

| DEM01  | DEMO2   | DEMO3  | AT RISK    | CONTA     | CT V   | W/R ENROLL   | SPEC ED   | G/T         | BIL/ESL  | TITLE I      | PRS   | LOCAL PRO    | GRAMS | PK EN |
|--------|---------|--------|------------|-----------|--------|--------------|-----------|-------------|----------|--------------|-------|--------------|-------|-------|
| Delete | Details | Campus | Entry Date | Exit Date | Reason | PK Program ( | Cd PK Fun | ding Source | e PK Sec | ondary Fundi | ng PK | Elig Prev Yr |       |       |
|        |         |        |            |           |        | no rows      |           |             |          |              |       |              |       |       |
|        |         |        |            |           |        |              |           |             |          |              |       |              |       |       |
|        |         |        |            |           |        |              |           |             |          |              |       |              |       |       |
|        |         |        |            |           |        |              |           |             |          |              |       |              |       |       |
|        |         |        |            |           |        |              |           |             |          |              |       |              |       |       |

NOTE: Bolded fields are required for PEIMS reporting and should be entered if applicable.

All student data MUST be entered before submitting the student record folder to Lisa Chacon.